## Configurando uma VLAN Baseada em Portas, (Port Based) no Switch OverTek OT-2208SIW/UX

## DESCRIÇÃO

# Como demonstração vamos montar uma VLAN onde as portas 1, 2 e 3 *'conversam entre si'*. Mas as demais portas, 4, 5, 6, 7 e 8, só *'enxergam'* a porta 1.

### PASSOS

1 - Clique em "VLAN Setting", em seguida em "VLAN Member", note na tabela como ficaram as configurações das portas do Switch. Todas as portas '*enxergam*' a porta 1.

| SmartSwitch Web-Base Controller - Windows Inter     | ernet Explorer       |   |   |          |              |                   |                    |                  |               | x                              |
|-----------------------------------------------------|----------------------|---|---|----------|--------------|-------------------|--------------------|------------------|---------------|--------------------------------|
| 🚱 💭 🗢 🙋 http://192.168.2.1/                         |                      |   |   |          |              | ▼                 | 😽 🗙 👂 Google       | 2                |               | <del>-</del> م                 |
| 😭 Favoritos 🛛 🚔 🔊 Sites Sugeridos 🔻 🔊 Gal           | leria do Web Slice 🔻 |   |   |          |              |                   |                    |                  |               |                                |
| SmartSwitch Web-Base Controller                     |                      |   |   |          |              | 🟠 <b>-</b> 🔊 -    | 🖃 🖶 🔻 Página       | a 🔻 Segurança 🔻  | Ferramentas 🔻 | <b>?</b> • <sup>&gt;&gt;</sup> |
| 8-Port 10/100Mbps Web Sr                            | mart Switch          |   |   | 4 5      | <b>6</b> 7 8 | 1                 |                    |                  |               |                                |
| Administrator                                       |                      |   |   | Opdate   | LUauDelauit  |                   |                    |                  |               | *                              |
| Port Management                                     |                      |   |   |          |              |                   |                    |                  |               |                                |
| VLAN Setting                                        |                      |   |   |          |              |                   |                    |                  |               | _                              |
| VLAN Mode                                           |                      |   |   | VLAN     | MEMBER       |                   |                    |                  |               |                                |
| MLAN Member     Multi to 1 Setting                  | Port                 | 1 | 2 | 3        | 4            | 5                 | 6                  | 7                | 8             |                                |
| Per Port Counter                                    | 1                    | v | v | v        | v            | v                 | v                  | v                | v             |                                |
| QoS Setting                                         | 2                    | v | v | ÷9       | -            | -                 | -                  | ( <del>-</del> ) | EV            |                                |
| > Security                                          | 3                    | v | - | v        | -            | -                 | -                  | -                | - 1           |                                |
| <ul> <li>Spanning Tree</li> <li>Trupking</li> </ul> | 4                    | v | - | -        | v            | -                 | -                  | -                | -             |                                |
| <ul> <li>Foc Detection</li> </ul>                   | 5                    | v | - | -        | -            | v                 | -                  | -                | -             |                                |
| DHCP Relay Agent                                    | 6                    | v | - | _        | _            | -                 | v                  | -                | -             | =                              |
| Backup/Recovery                                     | 7                    | V |   |          |              |                   |                    | v                |               |                                |
| Miscellaneous                                       | ,                    | v |   |          |              |                   |                    | v                |               |                                |
| SNMP Settings                                       | 8                    | v |   | <u>.</u> |              |                   |                    |                  | v             | _                              |
| Logout                                              | Port                 | 1 | 2 | 3        | 4            | 5                 | 6                  | 7                | 8             |                                |
|                                                     |                      |   |   | VLAN     | MEMBER       |                   |                    |                  |               |                                |
|                                                     |                      |   |   |          |              | <b>A</b>          |                    |                  | ○ _ ● 100     | <b>T</b>                       |
| Concluido                                           |                      |   |   |          | -8           | 🐨 Internet   Modo | Protegido: Ativado |                  | AU - 100      | 70 •i                          |

*Obs.:* Note que na tabela "VLAN MEMBER", a porta 1, está marcada (v), para todas as demais portas. Isso significa que, a porta 1 comunica-se com as demais portas, porém as portas 2, 3, 4, 5, 6, 7 e 8, não se comunicam-se entre si, mas comunicam-se apenas com a porta 1.

2 – Na guia "VLAN Member", em '*Port*', selecione a porta 2 como mostra a imagem abaixo, e clique em '*Read*'. Isso vai selecionar a porta 2. Na guia '*select*', irá mostrar para quais portas a porta 2 consegue encaminhar tráfego. No caso apresentado, a porta 2 '*conversa*' somente com a porta 1.

| SmartSwitch Web-Base Controller - Windows In                                | ternet Explorer        |           |            |            |           | 100       |                     |                 |               |               | x                              |
|-----------------------------------------------------------------------------|------------------------|-----------|------------|------------|-----------|-----------|---------------------|-----------------|---------------|---------------|--------------------------------|
|                                                                             |                        |           |            |            |           |           | ▼ 🗟 4 <sub>7</sub>  | 🗙 🔎 Google      |               |               | <del>ب</del> م                 |
| 🚖 Favoritos 🛛 🚖 🔊 Sites Sugeridos 🔻 🔊 G                                     | aleria do Web Slice 🔻  |           |            |            |           |           |                     |                 |               |               |                                |
| SmartSwitch Web-Base Controller                                             |                        |           |            |            |           |           | 🗄 🔻 🗟 👻 🖃           | 🖶 🔻 Página      | ✓ Segurança ✓ | Ferramentas 🔻 | <b>?</b> • <sup>&gt;&gt;</sup> |
| 8-Port 10/100Mbps Web S                                                     | mart Switch            |           | <b>1 2</b> | <b>3 4</b> | 5 6       | 7 8       |                     |                 |               |               |                                |
| Administrator                                                               | VLAN Member Setting (P | ort Based | )          |            |           |           |                     |                 |               |               |                                |
| Port Management                                                             |                        |           |            |            |           |           |                     |                 |               |               |                                |
| VLAN Setting                                                                | Port                   |           |            |            |           | 2 02      | ✓ Read 3            |                 |               |               |                                |
| VLAN Member                                                                 | Dest PORT              |           | 01         | 02         | 03        | 04        | 05                  | 06              | 07            | 08            |                                |
| Multi to 1 Setting                                                          | select                 |           | <b>v</b>   | 1          |           |           |                     |                 |               |               |                                |
| <ul> <li>Per Port Counter</li> <li>QoS Setting</li> <li>Security</li> </ul> |                        |           |            | U          | pdate Lo: | adDefault |                     | 1               | 1             |               | E                              |
| <ul> <li>Spanning Tree</li> <li>Trunking</li> </ul>                         |                        |           |            |            | VLAN ME   | MBER      |                     |                 |               |               |                                |
| <ul> <li>Eoc Detection</li> <li>DHCP Relay Agent</li> </ul>                 | Port                   | 1         | 2          | (          | 3         | 4         | 5                   | 6               | 7             | 8             |                                |
| Backup/Recovery                                                             | 1                      | v         | v          |            | v         | v         | v                   | v               | v             | v             |                                |
| <ul> <li>Miscellaneous</li> <li>SNMD Settings</li> </ul>                    | 2                      | v         | v          |            |           | -         | -                   | -               | -             |               |                                |
| > Logout                                                                    | 3                      | v         | -          |            | v         | 2         | -                   |                 | -             | -             |                                |
|                                                                             | 4                      | v         | -          |            | -         | v         | -                   | -               | -             |               |                                |
|                                                                             | 5                      | v         | -          |            | -1        | -         | v                   | -               | -             | -             |                                |
| Concluído                                                                   |                        |           | 1          |            |           |           | Internet   Modo Pro | tegido: Ativado |               | √             | % •                            |

#### Obs.: Note que na tabela "VLAN MEMBER", a porta 2 não conversa com a porta 3.

3 – Ainda com a porta 2 selecionada em '*Port*', na guia '*select*' marque a porta 3, e clique em '*Update*', após feito essa mudança, a porta 2 está habilitada para '*conversar*' com a porta 3.

| SmartSwitch Web-Base Controller - Windows In       | ternet Explorer       |            |    |              |             |                     |                           |               |                 | x                       |
|----------------------------------------------------|-----------------------|------------|----|--------------|-------------|---------------------|---------------------------|---------------|-----------------|-------------------------|
|                                                    |                       |            |    |              |             | - 🛛                 | ⁴ <del>y</del> 🗙 👂 Google |               |                 | <del>ب</del> م          |
| 🚖 Favoritos 🛛 🚖 🔊 Sites Sugeridos 🔻 🔊 Ga           | aleria do Web Slice 🔻 |            |    |              |             |                     |                           |               |                 |                         |
| SmartSwitch Web-Base Controller                    |                       |            |    |              |             | 🐴 <b>-</b> 🔊 -      | 🖃 🖶 🔻 Página              | ▼ Segurança ▼ | Ferramentas 🔻 ( | <b>?</b> ▼ <sup>≫</sup> |
| 8-Port 10/100Mbps Web S                            | mart Switch           |            |    | <b>3 4 5</b> | <b>6</b> 7  | 8                   |                           |               |                 |                         |
| Administrator                                      | VLAN Member Setting ( | Port Based | )  |              |             |                     |                           |               |                 | Â                       |
| Port Management                                    |                       |            |    |              |             |                     |                           |               |                 | - 11                    |
| VLAN Setting                                       | Port                  |            |    |              |             | 02 - Read           |                           |               |                 |                         |
| VLAN Member                                        | Dest PORT             | (          | 01 | 02 03        | 3 04        | 4 05                | 06                        | 07            | 08              |                         |
| Multi to 1 Setting                                 | select                |            | 7  |              |             | 1 (1)               |                           |               |                 |                         |
| Per Port Counter                                   |                       |            |    | Undate       |             |                     |                           |               |                 |                         |
| QoS Setting                                        |                       |            |    | opulate      | Loudbeiduit |                     |                           |               |                 | =                       |
| > Security                                         |                       |            |    |              |             |                     |                           |               |                 |                         |
| <ul> <li>Spanning Tree</li> <li>Table 1</li> </ul> |                       |            |    |              |             |                     |                           |               |                 |                         |
| <ul> <li>For Detection</li> </ul>                  |                       | 0          | 1  | VLAN         | MEMBER      |                     | 1                         |               | 1               | - 11                    |
| DHCP Relay Agent                                   | Port                  | 1          | 2  | 3            | 4           | 5                   | 6                         | 7             | 8               |                         |
| Backup/Recovery                                    | 1                     | v          | v  | v            | v           | v                   | v                         | v             | v               |                         |
| Miscellaneous                                      | 2                     | v          | v  | v            | -           |                     | -                         | _             |                 | -                       |
| SNMP Settings                                      | 2                     |            |    |              |             |                     |                           |               |                 | -                       |
| Logout                                             | 5                     | v          | -  | v            | -           | -                   |                           | -             | -               |                         |
|                                                    | 4                     | v          | -  | -            | v           | -                   | -                         | -             |                 | _                       |
|                                                    | 5                     | v          | -  |              | -           | v                   | -                         |               |                 |                         |
| ,<br>Concluído                                     |                       |            | 1  |              |             | 🚳 🎒 Internet   Modo | Protegido: Ativado        |               | √a - € 100%     | 6 🔻                     |

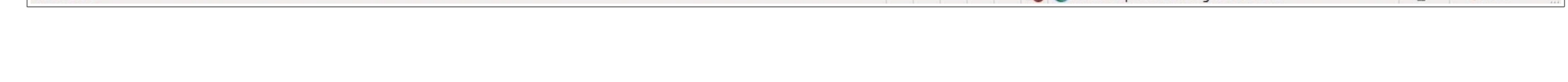

4- Na guia '*Port*', selecione a porta 3 e clique em '*Read*', note na guia '*select*' que a porta 3 '*enxerga*' somente a porta 1, porém não a porta 2.

| SmartSwitch Web-Base Controller - Windows Int      | ernet Explorer          |                    |            |     |          |          |                     |                  |               |           |           | ٢     |
|----------------------------------------------------|-------------------------|--------------------|------------|-----|----------|----------|---------------------|------------------|---------------|-----------|-----------|-------|
|                                                    |                         |                    |            |     |          |          | - 🗟 49              | 🗙 👂 Google       |               |           | Q         | ) +   |
| 🚖 Favoritos 🛛 🚔 🙋 Sites Sugeridos 🔻 🍘 Ga           | leria do Web Slice 🔻    |                    |            |     |          |          |                     |                  |               |           |           |       |
| SmartSwitch Web-Base Controller                    |                         |                    |            |     |          |          | 👌 • 🔊 • 🖻           | 🛛 🖶 🔻 Página     | 🔹 Segurança 🔻 | Ferrament | tas 🔻 🔞 🔻 | , »   |
| 8-Port 10/100Mbps Web Si                           | mart Switch             | l                  | 1 2        | 3 4 | 5 6      | 7 8      |                     |                  |               |           |           |       |
| Administrator                                      | VLAN Member Setting (Po | rt Based)          |            |     |          |          |                     |                  |               |           |           | Â     |
| Port Management                                    | <b>.</b>                | ,                  |            |     |          |          |                     |                  |               |           |           |       |
| VLAN Setting                                       | Port                    |                    |            |     |          | 03 -     | Read                |                  |               |           |           |       |
| VLAN Member                                        | Dest PORT               | 01                 |            | 02  | 03       | 04       | 05                  | 06               | 07            | C         | )8        |       |
| Multi to 1 Setting                                 | select                  |                    |            |     | <b>V</b> |          |                     |                  |               | [         |           |       |
| Per Port Counter                                   |                         | Update LoadDefault |            |     |          |          |                     |                  |               |           |           | н     |
| QoS Setting                                        |                         |                    |            |     |          |          |                     |                  |               |           |           |       |
| Spanning Tree                                      |                         |                    |            |     |          |          |                     |                  |               |           |           |       |
| <ul> <li>Trunking</li> </ul>                       |                         |                    |            | V   | LAN MEMI | BER      |                     |                  |               |           |           |       |
| Eoc Detection                                      |                         |                    |            |     |          |          |                     |                  |               |           |           |       |
| DHCP Relay Agent                                   | Port                    | 1                  | 2          | 3   |          | 4        | 5                   | 6                | 7             | 8         | 3         |       |
| Backup/Recovery                                    | 1                       | v                  | v          | v   |          | v        | v                   | v                | v             | 7         | v         |       |
| Miscellaneous                                      | 2                       | v                  | v          | v   |          | -        | -                   | -                | -             |           |           |       |
| <ul> <li>SNMP Settings</li> <li>Longuit</li> </ul> | 3                       | v                  | 0          | v   |          | -        | - 1                 | -                | -             | -         | -         |       |
| Logout                                             | 4                       | v                  | - <u>-</u> |     |          | v        | -                   | -                | -             |           |           |       |
|                                                    | 5                       | v                  | -          | -1  |          | -        | v                   | -                | 1             |           | -         |       |
| Concluído                                          |                         |                    |            | 1   |          | <b>6</b> | Internet   Modo Pro | otegido: Ativado |               | · · ·     | 100%      | •<br> |

5 - Ainda com a porta 3 selecionada, na guia '*select*' selecione a porta 2 e clique em '*Update*' para selecionar a porta 2. Após feito esse procedimento, a porta 3 passará a *'conversar'* com a porta 2 e a porta 1. Como mostra na imagem abaixo.

| SmartSwitch Web-Base Controller - Windows In                                                                                                    | ternet Explorer                                                             |
|----------------------------------------------------------------------------------------------------|-----------------------------------------------------------------------------|
| Garrier Garrier Garri | leria do Web Slice 🕶 🛅 🔻 🔝 🔻 🖃 🖶 🗣 Página 🔻 Segurança 👻 Ferramentas 🕶 🔞 💌 🎽 |
| 8-Port 10/100Mbps Web S                                                                                                    | mart Switch                                                                 |
| <ul> <li>Administrator</li> <li>Port Management</li> </ul>                                                                                                    | VLAN Member Setting (Port Based)                                            |

| VLAN Setting                                                                | Port        |   |          |          |            | 03 🗸     | Read                |                 |    |    |  |  |
|-----------------------------------------------------------------------------|-------------|---|----------|----------|------------|----------|---------------------|-----------------|----|----|--|--|
| VLAN Member                                                                 | Dest PORT   |   | 01       | 02       | 03         | 04       | 05                  | 06              | 07 | 08 |  |  |
| Multi to 1 Setting                                                          | select      |   | <b>V</b> | <b>V</b> | <b>V</b>   |          |                     |                 |    |    |  |  |
| <ul> <li>Per Port Counter</li> <li>QoS Setting</li> <li>Security</li> </ul> |             |   |          | U        | pdate Load | IDefault |                     |                 |    |    |  |  |
| <ul> <li>Spanning Tree</li> <li>Trunking</li> </ul>                         | VLAN MEMBER |   |          |          |            |          |                     |                 |    |    |  |  |
| <ul> <li>Eoc Detection</li> <li>DHCP Relay Agent</li> </ul>                 | Port        | 1 | 0        |          | 3          | 4        | 5                   | 6               | 7  | 8  |  |  |
| Backup/Recovery                                                             | 1           | v | v        |          | v          | v        | v                   | v               | v  | v  |  |  |
| <ul> <li>Miscellaneous</li> <li>SNMP Settings</li> </ul>                    | 2           | v | v        |          | v          | -        | -                   | -               | 2  |    |  |  |
| Logout                                                                      | 3           | v | C C      |          | v          | -        |                     | -               | -  | -  |  |  |
|                                                                             | 4           | v | -        |          | -          | v        | -                   | -               | -  | -  |  |  |
|                                                                             | 5           | v | -        |          | - 1        | -        | v                   |                 | -  | -  |  |  |
| Concluído                                                                   | 1           |   | 1        |          |            | 🗔 🍚 Ir   | nternet   Modo Prot | tegido: Ativado |    | √  |  |  |

6- Finalizando as configurações, a tabela abaixo demonstra como ficou as configurações. A porta 1 *'conversa'* com todas as portas. A porta 2 e 3 '*enxergam-se'* e *'conversam'* com a porta 1. As portas, 4, 5, 6, 7 e 8 *'conversam'* apenas com a porta 1.

| SmartSwitch Web-Base Controller - Windows Inte                                                                   | rnet Explorer       |   |   |            |        | <b>→</b> 😡 ·      | 6 X D Goog         | e               |                                                          | X<br>0 • |
|----------------------------------------------------------------------------------------------------|---------------------|---|---|------------|--------|-------------------|--------------------|-----------------|----------------------------------------------------------|----------|
| <ul> <li>☆ Favoritos</li> <li>☆ E Sites Sugeridos ▼ E Gale</li> <li>Ø SmartSwitch Web-Base Controller</li> </ul> | eria do Web Slice 🔻 |   |   |            |        | Å • ₪ •           | 🖃 🖶 🔻 Págin        | a ▼ Segurança ▼ | Ferramentas 🔻                                            |          |
| 8-Port 10/100Mbps Web Sn                                                                                         | nart Switch         |   |   | <b>4 5</b> | 6 7 8  | 1                 |                    |                 |                                                          |          |
| <ul> <li>Administrator</li> <li>Port Management</li> <li>VLAN Setting</li> </ul>                                 |                     |   |   | VIAN       |        |                   |                    |                 |                                                          |          |
| <ul> <li>VLAN Mode</li> <li>VLAN Member</li> <li>Multi to 1 Setting</li> </ul>                                   | Port                | 1 | 2 | 3          | 4      | 5                 | 6                  | 7               | 8                                                        |          |
| Per Port Counter                                                                                                 | 1                   | v | v | v          | v      | v                 | v                  | v               | v                                                        |          |
| QoS Setting                                                                                                    | 2                   | v | v | v          | -      | -                 | -                  | -               | 5                                                        |          |
| Security                                                                                                    | 3                   | v | v | v          | -      | -                 |                    | -               | -                                                        |          |
| <ul> <li>Spanning Tree</li> <li>Trunking</li> </ul>                                                              | 4                   | v | - | -          | v      | -                 | -                  | -               | -                                                        |          |
| <ul> <li>For Detection</li> </ul>                                                                                | 5                   | v | - | -          | -      | v                 | -                  | -               | -                                                        |          |
| DHCP Relay Agent                                                                                                 | 6                   | v | - | -          | -      | -                 | v                  | -               | -                                                        | E        |
| Backup/Recovery                                                                                                  | 7                   | v | - | -          | -      | -                 | -                  | v               | -                                                        |          |
| <ul> <li>Miscellaneous</li> <li>SNMD Settings</li> </ul>                                                         | 8                   | v | - | -          | -      | -                 | -                  | -               | v                                                        |          |
| <ul> <li>Logout</li> </ul>                                                                                       | Port                | 1 | 2 | 3          | 4      | 5                 | 6                  | 7               | 8                                                        |          |
|                                                                                                    |                     |   |   | VLAN       | MEMBER |                   |                    |                 |                                                          |          |
| Concluído                                                                                                    |                     |   |   |            | 0      | 😜 Internet   Modo | Protegido: Ativado |                 | <ul> <li>• • • • • • • • • • • • • • • • • • •</li></ul> | ▼<br>*   |